## CWW Application Entry Desk Aid

#### **Purpose:**

This desk aid covers processes for entering application information into CARES Worker Web (CWW).

#### Learning Objectives:

Upon completion of this desk aid, you will be able to:

- Describe the eligibility determination process.
- Define the verification documents for non-financial and financial eligibility.
- Follow the step-by-step processes for entering application information in CWW.
- Establish a case in W-2 Post Eligibility section of CWW.
- Identify issues that may occur during eligibility or confirmation.

## Resources

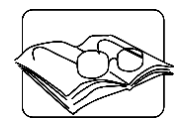

- Request for Assistance (RFA)/Case Processes for W-2 Desk Aid for instructions on establishing a new RFA in CWW for a W-2 case
   W-2 Geographical Area Lookup Desk Aid
- W-2 Eligibility: Troubleshooting in Cares Worker Web (CWW) Desk Aid
- W-2 Application Entry/Eligibility Determination Desk Aid
- W-2 Manual 2.7.1 Providing Social Security Numbers
- W-2 Policy Manual 4.1.2 Information Requiring Eligibility Verification
- W-2 Policy Manual Chapter 16 Learnfare
- BWF Operations Memo 10-59: Verification Notice Redesign
- BWF Operations Memo 18-J6: New Social Security Number Application Date Policy and Updates to CWW
- BWF Operations Memo 18-22: Wisconsin Works Nonfinancial Eligibility Verification Policy Updates and Changes to CARES Worker Web
- BWF Operations Memo 19 J3: Enhancements to Citizenship, Identity, Social Security Number, and Immigration Verification
- BWF Operations Memo 19-08: Enhancements to Citizenship, Identity, Social Security Number, and Immigration Status Verification for Wisconsin Works

## **Eligibility Determination Model**

Determining eligibility for an assistance program is a four-step process.

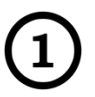

The first step is for the FEP to gather **non-financial information**. Non-financial information answers the questions:

- Who are you?
- What are your characteristics?
- What are your responsibilities?

Non-financial eligibility is based upon whether the individual applying for assistance possesses the characteristics that will allow him/her to receive this type of assistance. One of the most common characteristics for many programs is being a citizen or qualified non-citizen. If the individual is not a citizen or qualified non-citizen, then s/he is not eligible to receive assistance.

If an individual meets all characteristics, but is not performing the responsibilities mandated by the program, then the individual can be ineligible. Cooperating with the child support agency, providing information to determine eligibility, and being involved in up-front activities are examples of the duties mandated by W-2. If an individual does not meet all the non-financial conditions, then that individual is ineligible to receive the assistance.

The second step is for the FEP to gather **financial information**. Financial information answers the question, "What do you have?" This includes assets and income. The worker collects information on all assets if applicable to the requested program (e.g., savings accounts, checking accounts, vehicles) and all income (including earned, unearned and self-employment income).

The third step is for the FEP to **determine eligibility**. After having gathered all the information, the worker compares the non-financial information to the non-financial requirements of the program, and the financial information to the asset and income limits as established by the program. This comparison determines whether the individual or group is eligible to receive assistance.

The final step is for the FEP to **determine W-2 placement**. After a completed informal assessment, determine the most appropriate placement for the W-2 applicant, the placement information is entered.

## **CARES Worker Web (CWW) Reflects this** Model

CWW was designed to follow this model for eligibility determination. During the intake driver flow, CWW pages appear in the following order:

- Non-financial pages
- Financial pages
- Up-Front activities page
- Eligibility determination pages
- W-2 placement pages

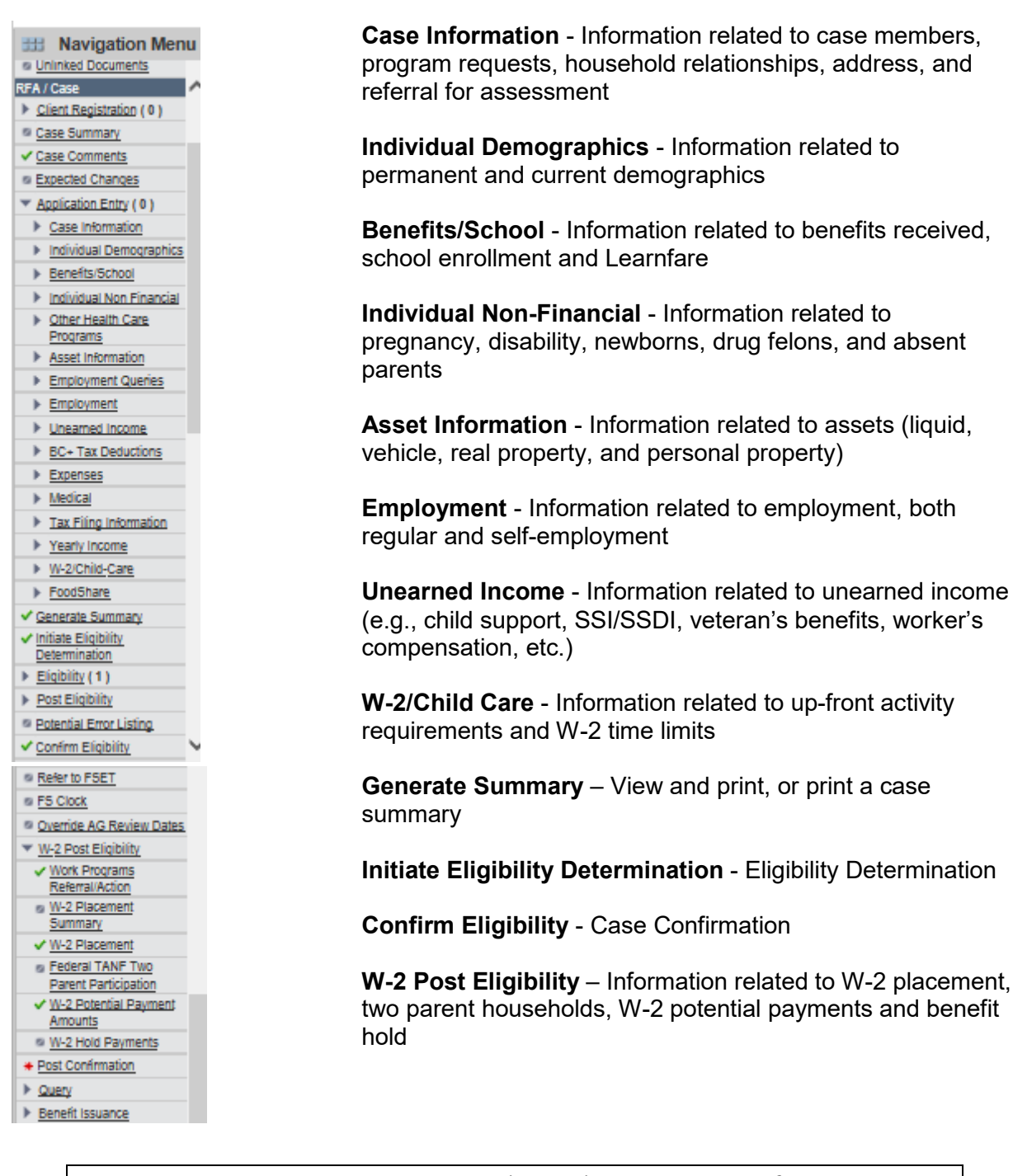

**Note** - CWW pages may vary based on other programs of assistance the case is receiving. This Desk Aid covers the application entry process for an existing FS and MA case with a new W-2 Program Request. The instructions in this Desk Aid begin after the RFA has been established.

#### **RFA Summary**

| RFA Summary                   |                                 |                       |               |                 |              |            | Cancel [ | Reset |
|-------------------------------|---------------------------------|-----------------------|---------------|-----------------|--------------|------------|----------|-------|
| Primary Person Information    |                                 |                       |               |                 |              |            |          |       |
| Name:                         | JESSICA TEST                    |                       | Alias(es)     |                 |              |            |          |       |
| Birth Date:                   | 05/25/1983                      |                       | Gender        |                 | EEMALI       | - 🗐        |          |       |
| CCN.                          | 402.04.5024                     |                       | Etheleite     |                 | FEMALI       |            |          |       |
| SSN:                          | 482-81-3821                     |                       | Ethnicity:    |                 | NON-HI       | SPANIC     |          |       |
| Race:                         | WHITE                           |                       |               |                 |              |            |          |       |
| FA Information                |                                 |                       |               |                 |              |            |          |       |
| RFA Type:                     | ECONOMIC SUPP                   | ORT (ES) 🔳            | RFA Fillin    | ig Date:        | 02/26/20     | )19        |          |       |
| Contact Method:               | Walk-in 🔳                       |                       | Contact I     | Date:           | 02/26/20     | )19        |          |       |
| Language:                     | ENGLISH 🔳                       |                       | Resulting     | Case:           | N/A          |            |          |       |
| Attached Mail-in Application  | : None                          |                       | Mail-in A     | pplication Stat | US:          |            |          |       |
| Application Source:           | Local Agency Offi               | ce 🔳                  |               |                 |              |            |          |       |
| EA Status                     | coour rigency on                |                       |               |                 |              |            |          |       |
| RFA Status:                   | PENDING (CP CO                  |                       | Withdraw      | Reason:         |              |            |          |       |
| Extension Date:               | FENDING (CR CO                  | MIFLETED) 들           | Extensio      | Booren          |              |            |          |       |
| Extension Date.               |                                 |                       | Extension     | in Reason.      |              |            |          |       |
| RFA Web Status:               | WEB                             |                       |               |                 |              |            |          |       |
| ffice Information             |                                 |                       |               |                 |              |            | _        |       |
| Eligibility Office:           | EAU CLAIRE CO V<br>WORKS PROGRA | MISCONSIN<br>M (5518) | County /      | Tribe:          | EAU CL       | AIRE COU   | NTY 🔳    |       |
| Assigned Worker:              | DCF698                          |                       | IM Conse      | ortium:         | GREAT        | RIVERSCO   | NSORTIUM | T     |
| ontact Information            |                                 |                       |               |                 |              |            |          |       |
| County of Residence:          | FAU CLAIRE COU                  |                       | Homeles       | 5:              | No 🗐         |            |          |       |
| Household Address             | 2701 S CHASE ST                 |                       | Alternate     | Address:        | N/A          |            |          |       |
| nousenou vidaress.            | MILWAUKEE, WI                   | 53211                 | - section and | /100/025.       | 184          |            |          |       |
| Phone:                        |                                 |                       | Phone:        |                 | N/A          |            |          |       |
| formation Provider            |                                 |                       |               |                 |              |            |          |       |
| Information Provider:         | JESSICA TEST                    |                       | Informati     | on Provider     | N/A          |            |          |       |
|                               |                                 |                       | Phone:        |                 | N/A          |            |          |       |
| roorama                       |                                 |                       |               | Filling         | Dofe         |            |          |       |
| Health Care (Including Medica | re Savinos Programs)            |                       |               | Not R           | equested     |            |          |       |
|                               | ,                               |                       |               |                 |              |            |          |       |
| Family Planning Walver        |                                 |                       |               | NOT N           | equested     |            |          |       |
| Caretaker Supplement          |                                 |                       |               | Not R           | equested     |            |          |       |
| FoodShare                     |                                 |                       |               | Not R           | equested     |            |          |       |
| DSNAP                         |                                 |                       |               | Not R           | equested     |            |          |       |
| 50104                         |                                 |                       |               | norm            | equesteu     |            |          |       |
| Child Care                    |                                 |                       |               | Not R           | equested     |            |          |       |
|                               |                                 |                       |               |                 |              |            |          |       |
| W-2                           |                                 |                       |               | 02/26           | 2019         |            |          |       |
|                               |                                 |                       |               |                 |              |            |          |       |
| ocuments                      | Received                        | Data                  | Scanned       | Date/Time       | Channel      |            | statue   |       |
| ocument.                      | 110001100                       | No data               | a found.      | Datevi i ilite  | Chaimer      |            | Statue   |       |
| CCESS Applications            |                                 |                       |               |                 |              |            |          |       |
| pplication Number             | Туре                            |                       |               | Filing Date     |              | View Appli | cation   |       |
|                               |                                 | No data               | a found.      | _               |              |            |          |       |
| pdate Agency Information      |                                 |                       |               |                 |              |            |          |       |
| Eligibility Office: 5         | 518                             |                       |               |                 |              |            |          |       |
| Norker ID:                    | CE698                           |                       |               |                 |              |            |          |       |
| /hat would vou like to do?    |                                 |                       |               |                 |              |            |          |       |
| Begin Intake Interview        |                                 |                       |               |                 |              |            |          |       |
| Begin, continue. or view Da   | ta Entry of FoodShare I         | Mail-in Application ( | With or with  | out the Family  | Medicaid Add | dendum)    |          |       |
| Begin, continue. or view Da   | ta Entry of Family Medi         | caid Mail-in Applicat | tion Form     |                 |              |            |          |       |
| Transfer RFA                  | ,,,                             |                       |               |                 |              |            |          |       |
| County / Tribe: 140 FALL      |                                 |                       |               |                 |              |            |          |       |
| Elizibility Offers            |                                 |                       |               |                 |              |            |          |       |
| Engloting Onice: [5518]       |                                 |                       |               |                 | -            |            |          |       |
|                               | Ent                             | er Begin Month for N  | New Data:     | MM / YYYY       |              |            |          |       |
|                               |                                 |                       |               |                 |              |            |          |       |

Use the < Begin Intake Interview> button to being the Intake driver flow.

#### **B Review Basic Information** Cancel Reset Primary Person Information Enter a Social \*First Name \*Last Name Suffix Gender SSN Birth Date MI ▼ FEMALE ▼ 🔳 482 -81 -5821 05 /25 / 1983 🗐 JESSICA TEST Security Number if one Alias Information Delete First Name MI Last Name Suffix Alias Name Type has not $\mathbf{v}$ OTHER 🗸 ſ already been entered, the Reset Add gender, and First Name Middle Initial Last Name Alias Name Type Deleted Suffix date of birth. Cancel A Previous Next 🕨

#### **Review Basic Information**

- Next, the **Individual/Case Clearance** page should display the individual. Select the matched individual.
- The Merge RFA with Case page displays the new and existing case information. Select Overwrite existing case information or Keep existing case information. If the information matches, there is no selection.

## **Beginning the Driver Flow**

#### Case Summary

| Summary Info                | ormation       |                                          |                    |                                                               |                         |                                |         |                         |
|-----------------------------|----------------|------------------------------------------|--------------------|---------------------------------------------------------------|-------------------------|--------------------------------|---------|-------------------------|
| Primary P                   | erson:         | KATHEN GOSIN                             | 1 34F PP           | W-2 Plac                                                      | ced Participant         |                                |         |                         |
| Contact Inform              | mation         |                                          |                    |                                                               |                         |                                |         |                         |
| County of                   | Residence:     | 40 - MILWAUKI                            |                    |                                                               |                         |                                |         |                         |
| Househol                    | ld Address:    | PO BOX 411<br>W3236 WOLF<br>KESHENA WI 5 | RIVER DRIVE        | Alternate                                                     | Address:                |                                |         |                         |
| Phone:                      |                |                                          |                    | Phone:                                                        |                         |                                |         |                         |
| Office / Work               | er Informatio  | 0                                        |                    |                                                               |                         |                                |         |                         |
| Eligibility                 | Office:        | MILWAUKEE EI<br>(5040)                   | NROLLMENT SERVICES | W-2 Wor                                                       | k Program Office:       |                                |         |                         |
| County / T                  | ribe:          | 40 - MILWAUKI                            | E COUNTY           |                                                               |                         |                                |         |                         |
| IM Conso                    | rtium:         | STATE CONSO                              | RTIUM 🔳            | W-2 Geo                                                       | graphical Area:         | 01 - MILWAUKEE NORT            | HERN    |                         |
| Assigned                    | Worker:        | LAKSHMI S PO<br>(XCTH45)                 | TTUMURTHY          | FEP:                                                          |                         | LAKSHMI S POTTUMUR<br>(XCTH45) | THY     | Lies the Contact De     |
| Caseload                    | t)             | 3734                                     |                    |                                                               |                         |                                |         | Use the Contact Da      |
| Case Informa                | tion           |                                          |                    |                                                               |                         |                                |         | to determine the        |
| Language                    | E.             | E - ENGLISH                              |                    | W-2 Plac                                                      | cement                  |                                |         | correct Pegin Month     |
| Last Revie                  | ew Date:       |                                          |                    | Next Rev                                                      | view Date:              | 08/31/2016                     |         | correct begin month     |
| Case Clo                    | sed Date:      |                                          |                    | Case W                                                        | eb Status:              | WEB                            |         | and Year.               |
| Associated Ri               | FA Informatio  | n / ACCESS Application                   | Information        |                                                               |                         |                                |         |                         |
| Number                      | Agency         | Contact Method                           | RFA Status         |                                                               | Contact Date            | ACCESS App ACP Status          | Summary |                         |
| 003111889                   | 40             | Walk-in                                  | INDIVIDUALS PRO    | CESSED                                                        | 03/17/2016              |                                | 0       |                         |
| What would y                | ou like to do? | <u> 8</u>                                |                    |                                                               |                         |                                |         |                         |
| Workflow                    | Options        |                                          |                    | Cat                                                           | se Maintenance          |                                |         |                         |
| <ul> <li>Continu</li> </ul> | e with Driver. | /Navigate Through Com                    | pleted Pages       | OF                                                            | Reactivate Case         |                                |         | Record the <b>Begin</b> |
| O Add Per                   | rson           |                                          |                    | OT                                                            | ransition Mainfra       | me Case to Web Case            |         | Month and Bogin         |
| O Proces:                   | s Review or R  | enewal                                   |                    | <ul> <li>Initiate, Resume, or Terminate Simulation</li> </ul> |                         |                                |         |                         |
| O Record                    | New Group L    | evel Program Request                     | Oct                |                                                               | O Change Primary Person |                                |         | Year.                   |
| O Proces:                   | s Group Level  | Program Request                          |                    | O Make Case Confidential                                      |                         | ential                         |         |                         |
| ○ View / F                  | Record Six Mo  | nth Report Actions                       |                    | 01                                                            | ransfer Case            |                                |         |                         |
| OBurner                     | s linked ACCE  | ESS application                          |                    | OE                                                            | Begin Intake Interv     | iew for Asset Assessment Ca    | se      |                         |

- Select <Continue with the Driver/Navigate Through Completed Pages> button in the **Workflow Options** section.
- Enter Begin Month for New Data month and year, ensuring that it is the begin month and year for the when the RFA was established.

**Note:** When entering a Begin Month for New Data date, the date will prepopulate all CWW pages in the driver flow.

#### W-2 Request

| IIII W-2 Request                         |                                    | Cancel 🗌 Reset                     |
|------------------------------------------|------------------------------------|------------------------------------|
| W-2 Program Request                      |                                    |                                    |
| Effective Period                         | _                                  |                                    |
| * Begin Month: 02 / 2019                 | Last Updated:                      | 02/26/2019                         |
| Request Details                          |                                    |                                    |
| * W-2 Request Date: 02 /26 /             | 2019 🗐 Requesting this Program / S | ubprogram of Assistance? Yes 🗸     |
| Target Type:                             | Target Individual:                 | ~                                  |
|                                          | C 🛈 C Enter                        | r New Begin Month 📶 / YYYY 🚱 🕩 🕪 🦯 |
| Financial Employment Planner Information |                                    |                                    |
| * Assigned FEP ID:                       | FEP Name:                          |                                    |
| Supervisor ID:                           | Supervisor Name:                   |                                    |
|                                          |                                    |                                    |
| W-2 Work Program Referral For Assessment |                                    |                                    |
| Individual:                              | $\checkmark$                       | Refer Selected Individual          |
| Subsidized Housing Information           |                                    |                                    |
| Last Updated:                            |                                    |                                    |
| * Effective Month: MM / YYYY             | * Low Income Subsidiz              | zed                                |
| [                                        | Housing Status:                    |                                    |
|                                          | Enter N                            |                                    |
|                                          | Updated on or before               |                                    |
|                                          | MM DD / YYYY Go                    |                                    |
|                                          | Enter Begin Month for New Data: MM |                                    |
| Add Case Comment                         |                                    | Cancel 🗌 🕻 Previous 🛛 Next 🕨       |

- Ensure that the **Begin Month** and **W-2 Request Date** are the same as the month in which you are processing the case (this is shown at the bottom of the page under **Enter Begin Month for New Data**).
- Ensure that **Yes** is entered for **Requesting this Program/Subprogram of Assistance**?
- If this is a Job Access Loan, Minor Parent, Pregnant Woman, or Non-Custodial Parent case, also enter the **Target Type** (group type) and the **Target Individual** (the individual who is targeted for this assistance type, typically the primary person).
- Enter the Assigned FEP ID in the Financial Employment Planner Information section.
- Enter the **Subsidized Housing Information** at the bottom of the page. The **Effective Month** will auto populate if the **Begin Month for New Data** date is entered on the **Case Summary** page.
- Select the individual that is being referred to Work Programs under the **W-2 Work Program Referral for Assessment**. If there is a two parent household, each individual must be referred one at a time.
- Once W-2 applicants are referred to Work Programs an informal assessment must be completed to determine if up-front activities are appropriate.

#### **Application/Review Interview Details**

| Request / Review Date | Program        | Mode            | <ul> <li>Interview Type</li> </ul> | Last Updated |
|-----------------------|----------------|-----------------|------------------------------------|--------------|
| 01/16/2013            | FS - FOODSHARE | Program Request | F - Face to Face 💌                 | 01/16/2013   |
| 04/10/2013            | WW - W-2       | Program Request | F - Face to Face                   | 01/16/2013   |
|                       |                |                 |                                    |              |
| From Date             |                |                 | To Date                            |              |
|                       | MM /           |                 | MM /DD / YYYY Go                   |              |

- Select the **W-2 Interview Type**. A Face to Face interview is required for W-2.
- If completing a W-2 Review and the W-2 participant is in a CMF, CMF+, or CMU placement the review can be completed over the phone and should select that as the interview type.

#### **Household Members**

| B Household                                                                    | I Members                                                            |                                                    |                |                     |                      | Cancel Reset |
|--------------------------------------------------------------------------------|----------------------------------------------------------------------|----------------------------------------------------|----------------|---------------------|----------------------|--------------|
| Current Househol                                                               | d Members                                                            |                                                    |                |                     |                      |              |
|                                                                                | JESSICA TE                                                           | ST 35F PP                                          |                |                     | JASON TEST 9M SON    |              |
| Effective Period                                                               |                                                                      |                                                    |                |                     |                      |              |
| Last Updated:                                                                  | 03/08/2019                                                           |                                                    |                |                     |                      |              |
| Delete:                                                                        |                                                                      | Delete                                             | Reason:        |                     |                      |              |
| ndividual Name                                                                 |                                                                      |                                                    |                |                     |                      |              |
| First Name                                                                     | MI *La:                                                              | st Name                                            | Suffix         |                     |                      |              |
| JESSICA                                                                        | TES                                                                  | BT                                                 | ✓              |                     |                      |              |
| Additional Informa                                                             | tion                                                                 |                                                    |                |                     |                      |              |
| Gender: FEMA                                                                   | LE 🗸 🔳                                                               |                                                    |                |                     |                      |              |
| SSN: 482                                                                       | -81 -5821                                                            |                                                    | SSA Verifi     | cation: C -         | COMPLETED REQUIREMEN | its 🗸 🔳      |
| Birth Date: 05                                                                 | 25 / 1983 😫                                                          | D                                                  | * Verification | n: BC               | - BIRTH CERTIFICATE  | ▼            |
| Estimates for Rele                                                             | vance Determinati                                                    | ion                                                |                |                     |                      |              |
| Age Category:                                                                  | 22 and older                                                         |                                                    |                | Serves as Alien Spo | nsor: 🗸              |              |
| Does this individu                                                             | al meet any of the f                                                 | ollowing criteria:                                 | No 🗸           |                     |                      |              |
| <ul> <li>Tax depender</li> <li>Tax co-filer v</li> <li>Claiming the</li> </ul> | ent of someone in th<br>with someone in the<br>ir adult child and bo | he household<br>household<br>oth are living in the | household      |                     |                      |              |
| Is this individual liv                                                         | ving outside of the h                                                | nousehold or decea                                 | ased? No 🗸     |                     |                      |              |
| Alias Name Inform                                                              | ation                                                                |                                                    |                |                     |                      |              |
|                                                                                |                                                                      |                                                    |                |                     |                      |              |

- Confirm all household members and enter required verification before processing the application.
- Enter **C-Completed Requirements** from the **SSA Verification** drop-down menu so that CWW can run a match with the SSA database to verify the individual's name, SSN, and birth date.
- If the data exchange is successful, the SSA Verification field will populate with V-Verified after you navigate off the Household Members page. Therefore, the individual's birth date and SSN are verified. The default value, NQ-Not Questionable, is allowed in the Birth Date Verification field.
- If the data exchange is unsuccessful, you will receive an alert and a SOLQ-1 discrepancy will occur. You must resolve the discrepancy following the process described in Operations Memo 17-02. If the birth date is not verified through the data exchange, you must request verification of the birth date and enter the corresponding verification code.
- If an IM worker has entered either **NB-Continuously Eligible Newborn** or **MB-Medicaid Birth Claim** in the **Birth Date** Verification field, you need to do nothing further to verify the individual's birth date.

#### Verification - W-2 Policy Manual 4.1.2

SSN – Verify only once

- Data Exchange verifying verbal statement of individual's SSN
- Social Security Card
- Pay stub displaying the Social Security Number
- W-2 Tax Form displaying the Social Security number
- Other reliable documents displaying both the name and SSN

Verification - W-2 Policy Manual 4.1.2

Birth Date – Verify only once

- Certified copy of Birth Certificate (must be marked "For Administrative Use")
- Data Exchange from the SSA when the SSN verification is V- Verified
- Hospital Birth Record
- Driver's License
- US Passport
- State Issued ID Card
- Certificate of Naturalization
- Certificate of Citizenship
- Native American ID Card or other tribal membership issued by a Federally recognized tribe
- CARES birth query (Wisconsin births only)
- NB code (Continuously Eligible Newborn) entered by IM worker for US Citizenship Verification or US Citizenship MA Verification field
- NX code (Continuously Eligible Newborn) when entered by CARES in US Citizenship Verification field
- Any unexpired immigration document
- Any other reliable document that verifies birth date

#### **Household Relationships**

| Reference Person                   |                               |                                   |            |                |
|------------------------------------|-------------------------------|-----------------------------------|------------|----------------|
| Individual:                        | WYNONA WHITE 31F PP           | Last Updated:                     | 12/17/2013 |                |
|                                    |                               |                                   |            | _              |
| WILLIE WHITE 1M                    | SUN                           |                                   |            |                |
| <ul> <li>Willie is the:</li> </ul> | SON - SON                     | of Wynona, *Effective:            | 12 / 2013  | Review         |
| * Verification:                    | NQ - NOT QUESTIONABLE         |                                   |            | relationships. |
| B Purchases & Prov                 | nares Meals with Wynona was a | Is Caring for Wypona              | No. Inc.   |                |
|                                    | Pares meals with wyhona Yes   | - Is calling for wyhona           |            | Verify legal   |
| Has Legal Custor                   | dy of Wynona No 🔽             | Is Filling Parental Role for Wyne | ona No 🔻   |                |
| Is an Essential period             | erson for Wynona No 💌         | Is LTC Tax Dependent of Wynor     | na No 💌    | custody of     |
|                                    |                               |                                   |            | crindren.      |
|                                    | MYNONA WHITE 31F F            | Updated on or before              | 0÷         |                |

- Confirm the relationships between all household members. The verification field on the **Household Relationships** page will default to **NQ-Not Questionable**. If it is determined a claimed relationship is questionable, enter a Q? to put eligibility into a pending status and request verification (*Operations Memo 10-59*).
- If there is verification of the relationship such as a birth certificate, enter the verification document in the **Verification** field.
- Ensure that **Has Legal Custody of...** responses are correct and verified as needed.

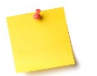

**NOTE**: If the father is in the household where paternity was established use the FTR relationship code.

Verification - W-2 Policy Manual 4.1.2

- Self-declaration/signature on CAF is acceptable unless contradicted by another source of verification
- KIDS child support disbursement query

#### **General Case Information**

| Case Information                                                                    |               |
|-------------------------------------------------------------------------------------|---------------|
| Effective Period                                                                    |               |
| Last Updated: 01/18/2013                                                            |               |
| Case File Location                                                                  |               |
| *File Location Date                                                                 |               |
| IN - INTAKE V 10 /18 / 2013                                                         |               |
| Information Provider                                                                |               |
| *First Name MI *Last Name Suffix *IP In Household                                   |               |
| ANGIE APPLE                                                                         |               |
| Signature Details                                                                   |               |
| * Health Care Signature: Y - Yes VE CTS Signature:                                  |               |
| FoodShare Signature: Y. Yes Child Care Signature:                                   |               |
| BC+ Core Plan<br>Signature:                                                         |               |
| Household Address                                                                   |               |
| * County of Residence:  Populate with office address (for homeless Primary Persons) |               |
| 18 - EAU CLAIRE COUNTY                                                              |               |
| Number Unit Direction *St / Rural Rt / Box Number Suffix Quadrant Apt               |               |
| 123 VI MAIN ST - STREET VI                                                          | -             |
| Additional Address Info                                                             | Enter the     |
|                                                                                     | Enter the     |
| *City *State *ZIP Phone                                                             | address and   |
| EAU CLAIRE WI - WISCONSIN VIII 54701 -                                              | determine the |
| W-2 Geographical Area Override W-2 Geographical Area                                | W_2           |
| BOS NORTHWEST                                                                       | VV-2          |
| *Address Verification Post Office Suggested Address Verification                    | Geographica   |
| MA - MAIL RECEIVED / V                                                              | Area.         |
| Contact Information                                                                 |               |
| Work Phone: X Message Phone: X                                                      |               |
| Cell Phone: E-Mail Address:                                                         |               |
| Preferred Contact                                                                   |               |
| Preferred Contact Method if Deaf or Hard of Hearing:                                | Verify        |
|                                                                                     | Household     |
| Household Information                                                               | Composition   |
| Houseful Composition NQ - NOT QUESTIONABLE                                          | if            |
| Wi Residency Information                                                            | auestionable  |
| Have you residied in WI all your life?     Yes ▼                                    | questionable. |
| Are you a previous WI resident?                                                     |               |
| Date Moved From WI:                                                                 | Verify out of |
| Date Moved To WI: MM /DD / YYYY @                                                   | state TANF    |
| State Moved From:                                                                   | receipt if    |
|                                                                                     | necessary.    |

- Enter the address. Determine and verify the **W-2 Geographical Area** (see *W-2 Geographical Area Lookup Desk Aid*).
- Verify the **Household Composition** if it is questionable. Update to a ? or Q? to pend the case until verification is received if the information provided is deemed questionable.
- Enter a response to **Have you resided in WI all your life?** If NO, enter the remaining fields related to residency. If the individual received TANF in another state, TANF receipt must be verified.

#### **Permanent Demographics**

| 🕮 Permanent Den             | nographics                                   |                                    | Cancel 🗌 Rese                                       |             |
|-----------------------------|----------------------------------------------|------------------------------------|-----------------------------------------------------|-------------|
| The following event         | s have occurred:                             |                                    |                                                     | (           |
| A AF 786 - Read this to t   | he individual when you ask about ethnicity : | and race:                          |                                                     |             |
| "I am going to ask about yo | ur ethnicity and race. You don't have to ans | wer these questions if you (       | don't want to. I am asking these questions to help  | 1           |
| improve our programs and i  | make sure they do not discriminate based o   | on ethnicity or race. Your an      | swers will not be used to make a decision about you | r           |
| programs and benefits."     | -                                            |                                    |                                                     |             |
|                             |                                              |                                    | Total:                                              | 2           |
|                             |                                              |                                    |                                                     |             |
| Individual Demographic      | Information                                  |                                    |                                                     | Verify      |
| Effective Period            |                                              |                                    |                                                     | Oili        |
| Last Updated:               | 03/08/2019                                   |                                    |                                                     | Citizensnip |
| Individual Details          |                                              |                                    |                                                     | (only once) |
| * Individual:               | JESSICA TEST 35F PP                          |                                    |                                                     | 1           |
| Language:                   | E - ENGLISH                                  |                                    |                                                     |             |
| Are you a US citizen:       | Yes 🗸                                        | US Citizenship                     | BC - BIRTH CERTIFICATE                              |             |
|                             |                                              | Verification:                      |                                                     |             |
|                             |                                              | US Citizenship MA<br>Verification: | V 1                                                 |             |
| Birth Place:                | ~                                            | State File Number:                 | Birth Query                                         |             |
| Date Of Death:              |                                              | Source:                            | × 1                                                 |             |
| Alert Flag 1:               |                                              | ✓ T • Refu                         | utation Due Date:                                   |             |
| Alert Flag 2:               |                                              |                                    |                                                     |             |
| SSN Information             |                                              |                                    |                                                     |             |
| SSN:                        | 482-81-5821                                  | SSA Verification:                  | C - COMPLETED REQUIREMENTS                          |             |
| SSN Exemption:              | ×                                            |                                    |                                                     |             |
| W-2 Initial Exemption:      |                                              | W-2 Initial Exemptio<br>Date:      |                                                     |             |
| SSN Application Date:       |                                              | Verification:                      | ×1                                                  |             |
| SSN Override Verification   |                                              |                                    |                                                     |             |
| Ethnicity                   |                                              |                                    |                                                     |             |
| Hispanic or Latino:         | No_¥                                         |                                    |                                                     |             |
| Race                        |                                              |                                    |                                                     |             |
| A                           |                                              |                                    |                                                     |             |

Confirm that the entries are correct and verified for all case members.

• If there is not a verified SSN on the **Household Members** page, then the **SSN Application Date** and **Verification** are required.

**NOTE**: Some qualified non-citizens (see Operations Memo 16-14 and 19-J3) may not have documentation that they have applied for an SSN at the time of W-2 application. **The W-2 Initial Exemption** field and **W-2 Initial Exemption Date** field allow certain W-2 qualified non-citizen applicants to be initially exempt from providing an SSN or proof of having an SSN. FEPs must enter Yes if the applicant meets the conditions to be initially exempt. See Operations Memos 18-J6, and 19-J3 for more information on using the **SSN Override Verification** field.

The applicant or participant has six full calendar months from the date of the SSN application to provide the SSN. The FEP can collect the SSN beginning in the seventh full calendar month and must provide the SSN by the end of the 13<sup>th</sup> full calendar month after the SSN application date. CWW will prompt the FEP to collect the SSN anytime an intake interview, review, or a program add is completed.

The agency must assist the participant if the participant has met the 6-month mark and has made all reasonable attempts to obtain the information, and cannot close the case if the agency is unable to do so or if the information is not obtained.

#### Verification - W-2 Policy Manual 4.1.2

- Certified copy of Birth Certificate (must be marked "For Administrative Use")
- U.S. Passport
- Baptismal Certificate that lists a U.S. place of birth
- Religious record that lists a U.S. place of birth
- Hospital Birth Record that lists a U.S. place of birth
- Medical birth record that lists a U.S. place of birth
- CARES birth query (Wisconsin births only)
- Enhanced driver's license
- CARES Birth Query
- Native American ID Card or other tribal membership documentation issued by a Federally recognized tribe
- Citizenship documents issued by the U.S. Department of State to U.S. citizens born abroad
- Certificate of Naturalization (must be marked "For Administrative Use")
- Certificate of Citizenship (must be marked "For Administrative Use")
- SAVE database
- Final adoption decree that lists a U.S. place of birth
- U.S. Citizenship ID card or Northern Mariana card
- DE code when entered by an IM worker in the US Citizenship Verification or US Citizenship MA Verification field.
- NB code when entered by an IM worker in the US Citizenship Verification or US Citizenship MA Verification field.
- NX code when entered by CARES in the US Citizenship Verification field
- DX code (Data Exchange) when CARES obtained identity verification by an automatic data exchange
- MB code (Medicaid Birth Claim) when entered by an IM worker in the US Citizenship Verification or US Citizenship MA Verification fields

#### **Current Demographics**

| Individual Demographic Information                                   | on                            |                                  |                                 |     |                 |
|----------------------------------------------------------------------|-------------------------------|----------------------------------|---------------------------------|-----|-----------------|
| Effective Period                                                     |                               |                                  |                                 |     |                 |
| * Begin Month: 01 / 2013                                             | -                             | Last Updated: 01/16/2            | 013                             |     |                 |
| Individual Details                                                   |                               |                                  |                                 |     | Varify identity |
| Individual:                                                          | ANGIE APPLE 29F PP            |                                  |                                 |     |                 |
| * Identification Verification:                                       | DR - DRIVER'S LICENSE         | - 1                              |                                 |     | (only once).    |
| Identification MA Verification:                                      | DR - DRIVER'S LICENSE         | -                                |                                 |     | _               |
| SSN Cooperation:                                                     | Yes 🔻                         |                                  |                                 |     | Ensure a        |
| Marital Status:                                                      | SI - SINGLE-NEVER MARRIED     | Verification:                    | NQ - NOT QUESTIONABLE           | - 1 | correct entry   |
| * Resides in WI:                                                     | Yes 🔻                         | * Verification:                  | MA - MAIL RECEIVED AT ADDRESS   | - 1 | for Marital     |
| * Intent To Reside In WI:                                            | Yes 🔻                         |                                  |                                 |     | Status.         |
| Migrant Farm Worker:                                                 | No 🔻                          | Verification:                    | NQ - NOT QUESTIONABLE           | -   |                 |
| Special Needs Child:                                                 | <b>•</b>                      | Verification:                    |                                 | -   | Verify the      |
| Fleeing Felon Or in Violation     Of Probation/Parole:               | No 🔻                          | Source:                          |                                 | T.  | primary         |
| Physical Exam                                                        |                               |                                  |                                 |     | person s wi     |
| Physical Exam Completed?                                             | <b>▼</b>                      | Good Cause:                      |                                 | - 1 | residency.      |
| Physical Exam Date:                                                  | MM DD / YYYY 🔞                | Source:                          |                                 | - T |                 |
| Obsolete Information                                                 |                               |                                  |                                 |     | Enter source if |
| Offender Working Without Pay:                                        | -                             | Verification:                    |                                 | - 1 | YES to          |
| Living Arrangement Information                                       |                               |                                  |                                 |     | Fleeina Felon   |
| Effective Period                                                     |                               |                                  |                                 |     | or In           |
| * Begin Month: 01 / 2013                                             |                               | Last Updated: 01/16/2            | 2013                            |     | Violation Of    |
| Living Arrangements                                                  |                               |                                  |                                 |     |                 |
| Living Arrangement Type:                                             | 01 - INDEPENDENT (HOME/AP     | * Verification                   | NQ - NOT QUESTIONABLE           | - 1 | Probation/      |
| Living Arrangement Date:                                             | MM /DD / YYYY 🕲               |                                  |                                 |     | Parole.         |
| Minor Parent Living<br>Arrangement:                                  |                               | ▼                                |                                 |     |                 |
| Child Out of Home Details                                            |                               |                                  |                                 |     |                 |
| Is this a child living outside this h<br>court-ordered Kinship Care? | nome and in Foster Care or    | <b>~</b>                         |                                 |     |                 |
| Are the parents / caretakers coop<br>child?                          | erating to re-unite with this | <ul> <li>Verification</li> </ul> | н.                              | - T |                 |
|                                                                      |                               | 🛈 🌒 Ent                          | er New Begin Month: MM / YYYY 💿 |     |                 |

- Confirm Living Arrangement. This does not need to be verified unless questionable.
- Verify identity for all adults in the W-2 group.

#### Verification - W-2 Policy Manual 4.1.2

- Driver's License
- State Issued ID Card
- Enhanced driver's license
- Student ID Card
- US Government ID Card
- Military ID Card
- U.S. Passport
- Native American ID Card issued by a Federally recognized tribe
- Any photo ID document issued by USCIS

- Any unexpired immigration document
- SAVE database
- DE code when entered by an IM worker in the Identity Verification or Identity MA Verification field
- Any other reliable document that verifies identity
- SC when entered by IM worker
- DX code (Data Exchange) when CARES obtained identity verification by an automatic data exchange
- Confirm **Marital Status**. Verify only if questionable; otherwise, self-declaration is acceptable (use verification code NQ).

Verification - W-2 Policy Manual 4.1.2

- Certified copy of Marriage Certificate (must be marked "For Administrative Use")
- Judgment of Divorce
- Verify WI residency at application and thereafter only if questionable. Verify residency only for the primary person in the W-2 group.

#### Verification - W-2 Policy Manual 4.1.2

- Landlord inquiry or current lease
- Utility bill for water, gas, electricity, or telephone that includes name and address
- Mortgage receipt
- Subsidized housing program approval
- Weatherization program approval
- Pay check stub including name, address, employer's name, address and phone number
- Wisconsin Driver's License
- Wisconsin ID card
- School registration record
- Signed statement from a shelter or individual providing temporary residence
- Wisconsin Motor Vehicle registration
- Any other reliable document that verifies Wisconsin residency

**Special Note:** Do not require residence verification for homeless or migrant assistance groups newly arrived to the area.

• If response to Fleeing Felon Or In Violation of Probation/Parole is YES, then enter the source of the information.

#### **Benefits Received**

| Benefits Received [1 of 2]                                        |                            |               |               |   |             |
|-------------------------------------------------------------------|----------------------------|---------------|---------------|---|-------------|
| Effective Period                                                  |                            |               |               |   |             |
| * Begin Month:                                                    | 01 / 2013                  | Last Updated  | i: 01/16/2013 |   |             |
| Additional Information                                            |                            |               |               |   |             |
| * Individual:                                                     | ANGIE APPLE 29F PP         |               |               |   |             |
| Has the individual received any                                   | of the following benefits? |               |               |   |             |
| * Other State SNAP:                                               | N - No                     | •             | Verification: |   | - 1         |
| Tribal Commodities:                                               | N - No                     | •             | Verification: |   | - T         |
| SSDI Payments:                                                    | No                         | •             | Verification: |   | - 1         |
| * SSI Payments:                                                   | No                         | -             | Verification: |   | - 1         |
| * SSI Letter:                                                     | No                         | •             | Verification: |   | - TE        |
| <ul> <li>Foster Care/Subsidized</li> <li>Guardianship:</li> </ul> | No                         | -             |               |   |             |
| Foster Care Court Order?:                                         |                            | •             | Verification: |   | <b>▼</b> 13 |
| QDWI Referral:                                                    | No                         | -             | Verification: |   | - 1         |
|                                                                   |                            |               |               |   |             |
| Obsolete Information                                              |                            |               |               |   |             |
| Other State AFDC:                                                 | -                          |               |               |   |             |
| General Relief:                                                   | •                          | Verification: |               | - |             |

- Confirm that the entries are correct and verified for all case members.
- Enter a response to the **SSDI Payments** field for all case members. Note that SSI and SSDI should be entered when the applicant/participant begins receiving payments.

#### **School Enrollment**

| III School Enrollment                                     |                                                         |                      | Cancel Reset                     |
|-----------------------------------------------------------|---------------------------------------------------------|----------------------|----------------------------------|
|                                                           |                                                         |                      | Total: :                         |
|                                                           |                                                         |                      |                                  |
|                                                           |                                                         |                      |                                  |
| Effective Period                                          | Lost Undeted:                                           | 05/34/2046           |                                  |
|                                                           | 2016 Last Opdated.                                      | 05/31/2010           |                                  |
| Individual Information                                    |                                                         |                      |                                  |
| * Individual:                                             | CHILD NUMBER 6F DAU                                     |                      |                                  |
| <ul> <li>Highest Level of Education Completed:</li> </ul> | 001 - 1ST GRADE COMPLET                                 | ED 🔽                 |                                  |
| * High School Graduation Status:                          | NOT - NOT GRADUATED                                     | ▼ 1                  | Verification: NQ - NOT QUESTIONA |
| * Enrollment Status:                                      | FU - FULL TIME                                          |                      | Verification: NQ - NOT QUESTIONA |
| Type of Educational Institution:                          | EL - ELEMENTARY                                         | ▼ 1                  |                                  |
| Student FoodShare Eligibility Reason:                     |                                                         | ▼ 1                  | Verification:                    |
| School District:                                          |                                                         |                      |                                  |
| School Name:                                              |                                                         |                      |                                  |
| Expected Date of High School Graduation                   |                                                         |                      | Verification:                    |
| Meets Caring for Dependent Children                       |                                                         |                      |                                  |
| Requirement                                               |                                                         |                      |                                  |
|                                                           |                                                         |                      |                                  |
|                                                           |                                                         | Enter N              |                                  |
| W-2 Learnfare Monitoring                                  |                                                         |                      |                                  |
| Effective Period                                          |                                                         |                      |                                  |
| Delete Reason:                                            |                                                         |                      | Last Updated: 06/01/2016         |
| Learnfare Details                                         |                                                         |                      |                                  |
| * Learnfare Status: WNE - NOT ENRO                        | LLED 🔽 🔳                                                |                      | Verification: AF - AGENCY FORM   |
| Penalty Code:                                             |                                                         |                      |                                  |
| Issuance Month: CM - FAILURE TO<br>LS - PENALTY EN        | COMPLY WITH CASE MANAGEN<br>TERED LATE - NOT DEDUCTED F | IENT<br>FROM PAYMENT |                                  |
| Participation Period: 05/16/2016 - 06/15                  | 2016                                                    |                      |                                  |
|                                                           |                                                         |                      |                                  |
|                                                           |                                                         |                      |                                  |
| Indiv                                                     | idual                                                   | Updated on or before |                                  |
| СН                                                        | LD NUMBER 6F D/                                         | MM DD /YYYY Go       |                                  |
| Add Case Comment                                          |                                                         |                      | Cancel Previous Next             |
|                                                           |                                                         |                      |                                  |

- School enrollment must be verified for all children subject to Learnfare (ages 6-17). Verification for Expected Date of High School Graduation for Dependent 18 Year Old is required when the parent's eligibility is being determined based on that child.
- **Learnfare Status** must be completed for all children ages 6-17 along with the verification.
- A Penalty Code is required when the Learnfare Status indicates a penalty applies.

#### **Individual Non-Financial Gatepost**

| Effective Period                                                                                          |          |
|----------------------------------------------------------------------------------------------------|----------|
| Last Updated: 04/10/2013                                                                                  |          |
| Questions                                                                                                 |          |
| Is anyone in your household pregnant?                                                                     | N - No 💌 |
| Is anyone in your household disabled, blind, or unable to work due to illness or injury?                  | N - No 🔻 |
| Is anyone in your household requesting Long Term Care services?                                           | N - No 🔻 |
| • Is there anyone in your household who was an SSI recipient in the past who is not an SSI recipient now? | N - No 🔻 |
| Is anyone in your household under age 13 months?                                                          | N - No 🔻 |
| Has anyone in the household applying for FS or W-2 been convicted of a drug felony in the past 5 years?   | N - No 🔻 |
| Does anyone in your household pay anyone else for room and meals?                                         | N - No 💌 |
| Is there anyone in your household under 21 who was receiving out of home care when s/he turned 18?        | N - No 🔻 |

• **Gatepost page** - Enter a response for each question. Any YES response will schedule the related detail page in the driver flow. If there are NO answers to some of the gatepost questions, CWW will not ask for further data about that subject.

Valid responses are:

YES, NO, ? = The information provider doesn't know the answer, or the answer is questionable,

F = The information provider failed to answer the question,

O = The information provider failed to provide information within 7 days of the request. Entering an O will cause eligibility to fail for CC and W-2, but continue to pend FS and MA for up to 30 days.

#### **Absent Parent**

| B Navigation Menu                   | III Absent Parent Cancel                                                        |                   |
|-------------------------------------|---------------------------------------------------------------------------------|-------------------|
| earch                               | Information For The Following Absent Parent(s) is Required                      |                   |
| CARES Home                          | Absent Parent (1 of 1) of JOE JENNI 6M SON (Mother in the home)                 | lf the            |
| Search                              | Abront Paront Information                                                       |                   |
| Inbox Search                        | Ausent Faterit information                                                      | Absent            |
| Unlinked Documents                  | Last Undated                                                                    | Derentie          |
| FA / Case                           | Delete Research                                                                 | Parentis          |
| Client Registration ( 0 )           | Dente Month. 02 / 2018 Dente Reason.                                            | known             |
| Case Comments                       | Absent Parent Information                                                       |                   |
| Expected Changes                    | Check if Absent Parent Known Sequence: Bearch                                   | check the         |
| Application Entry (10)              | First Name MI      Last Name Suffix      Gender SSN Birth Date                  | box thon          |
| Case Information                    |                                                                                 | DOX ITEL          |
| Individual Demographics             | Absent Parent Address                                                           | complete          |
| Benefits/School                     | Number Unit Direction St / Rural Rt / Box Number Suffix Quadrant Apt            |                   |
| Individual Non Financial            |                                                                                 | Absent            |
| Summary                             | Additional Address Info                                                         | Daront            |
| ✓ Gatepost                          |                                                                                 | Falent            |
| Pregnancy                           | Lity State 7/P Bhone                                                            | Information       |
| Disability                          |                                                                                 |                   |
| MAPP                                |                                                                                 | and <b>Absent</b> |
| © Phor SSI                          | Absent Parent Additional Information                                            | Parent            |
| Newborn                             | Absent Patent KIDS Filv.                                                        | 1 di cint         |
| W Drug Felon                        | Absence Begin Date:     103 / 106 / 2011      Absence Reason:     DI - DIVORCED | Address if        |
| # ES IDV Sanction                   | Refer to IV-D?     Yes     Yes     Resson for Not     Performent                |                   |
| w W-2 IPV Penalty                   | Maiden Name: Marriage Date: MM /DD / YYYY/ (%)                                  | KNOWN.            |
| Room and Board Paid                 | Children of this Absent Parent / If Child is Unborn Enter Child's Mother        |                   |
| Vouth Exiting Out-of-               | Individual Legal Parentae Status Delete Delete Reason                           |                   |
| Home Care                           |                                                                                 |                   |
| Absent Parent     Child Suspect Neg |                                                                                 |                   |
| is <u>Critic Support Non-</u>       | Reset Add                                                                       |                   |
|                                     | Individual Legal Parantage Status Delate Reason                                 |                   |
|                                     |                                                                                 |                   |
|                                     | THIS CHILD                                                                      |                   |
|                                     |                                                                                 |                   |
|                                     | Comments                                                                        |                   |
|                                     | Comments.                                                                       |                   |
|                                     |                                                                                 |                   |
|                                     | ~                                                                               |                   |
|                                     | Current Size = 0 characters (120 characters max.)                               |                   |
|                                     |                                                                                 |                   |

- Enter the **Absence Begin Date**, **Reason for Absence** and **Refer to IV-D** should be YES unless there is a reason not to refer.
- Add the child(ren) to the section **Children of this Absent Parent/If child is Unborn, Enter Child's Mother**. Select YES if Legal Parentage Status has been established, and select NO If Legal Parentage Status has not been established.

| Caretaker Relative Cooper        | ration Information                                                                                                    |                                          |                              |
|----------------------------------|----------------------------------------------------------------------------------------------------|------------------------------------------|------------------------------|
| Effective Period                 |                                                                                                    |                                          |                              |
| * Begin Month:                   | 02 / 2016                                                                                                    | Last Updated:                            |                              |
| Caretaker Relative               |                                                                                                    |                                          |                              |
| * Individual:                    | CORINNE JENNI 35F PP                                                                                                    | $\checkmark$                             |                              |
| <b>Child Support Information</b> |                                                                                                    |                                          |                              |
| Cooperation:                     | Yes                                                                                                    | Non-Cooperation Instance C               | ount:                        |
| Good Cause Claimed:              | Image: The second second se | Good Cause Reason:                       |                              |
| Good Cause Claim Date:           | MM (DD ) YYYY (2)                                                                                                    |                                          |                              |
| Good Cause Approved:             |                                                                                                    | Good Cause Result:                       |                              |
| Medical Support Liability I      | nformation                                                                                                    |                                          |                              |
| Cooperation:                     |                                                                                                    |                                          |                              |
| Good Cause Claimed:              |                                                                                                    | Good Cause Reason:                       |                              |
| Good Cause Claim Date:           |                                                                                                    |                                          |                              |
| Good Cause Granted:              |                                                                                                    | Good Cause Result:                       |                              |
|                                  |                                                                                                    |                                          | 🕽 Enter New Begin Month: 🔤 🏧 |
|                                  | Sequence                                                                                                    | Updated on or before<br>MM /DD / YYYY Go |                              |
| Add Case Comment                 |                                                                                                    |                                          | Cancel Cancel Next >         |

- Enter the Caretaker Relative information.
- Confirm that all information is correct.

#### **Asset Gatepost**

#### 3

| III Asset Gatepost                |                                       |                                 | Cancel 🗌 Reset          |
|-----------------------------------|---------------------------------------|---------------------------------|-------------------------|
| Effective Period                  |                                       |                                 |                         |
| Last Updated:                     | 03/28/2016                            |                                 |                         |
| ACP Asset Information             |                                       |                                 |                         |
| Has the asset information from th | e latest ACP application PDF been p   | processed?                      | $\overline{\mathbf{v}}$ |
| Liquid Asset                      |                                       |                                 |                         |
| Does anyone in your household ha  | ve any of the following Liquid assets | ?                               |                         |
| * Cash:                           | N - No                                | * Tax Shelter Account:          | N - No                  |
| * Savings Account:                | N - No                                | * Christmas Club:               | N - No                  |
| * Savings Certificate:            | N - No                                | * IRA Account:                  | N - No                  |
| * Checking Account:               | N - No                                | Keogh Plan:                     | N - No                  |
| * Prepaid Debit Card:             | ~                                     | * Credit Union:                 | N - No                  |
| * Trust Funds:                    | N - No                                | * Tax Refund:                   | N - No                  |
| * Stocks and Bonds:               | N - No                                | * Escrow Account for Home Sale: | N - No                  |
| EBD Medicaid Annuity:             | ~                                     | * Money Owed:                   | N - No                  |
| * US Savings Bond:                | N - No                                | Child Support DEFRA Disregard:  | ✓                       |
| * Money Market:                   | N - No                                | Excess Over Life of Grant:      |                         |
| Monthly Excess Over Grant:        |                                       | * Other:                        | N - No                  |
| Special Resource:                 |                                       |                                 |                         |

Gatepost page - Respond to each type of asset. Any YES response will schedule a • detail page.

#### **Liquid Assets**

| 🚟 Liquid Asse                | ts                                       | Cancel [                           | Reset |
|------------------------------|------------------------------------------|------------------------------------|-------|
| Effective Period             |                                          |                                    |       |
| * Begin Month: M             | M / YYYY End N                           | Month: MM / YYYY Last Updated:     |       |
| Delete Reason:               |                                          |                                    |       |
| Additional Information       | on                                       |                                    |       |
| * Individual:                | la la la la la la la la la la la la la l | ✓ Sequence: 0                      |       |
| * Type:                      |                                          | V T * Verification: V              |       |
| * Jointly Owned?             | ▼                                        | * Available?                       |       |
| Burial?                      |                                          |                                    |       |
| * Self-Reported Amou         | nt: \$                                   | * Verification:                    | ▼□    |
| Balance Date:                |                                          |                                    |       |
| AVS Amount:                  | \$                                       |                                    |       |
| Independence Acco            | ount Information                         |                                    |       |
| Independence Acc             | ount?                                    | Registration Date: MM DD / YYYY    |       |
| Pre-independence             | Account Balance Amount: \$               |                                    |       |
| <b>Financial Institution</b> | Name And Address Information             | n                                  |       |
| Account Number:              | 1234567890                               |                                    |       |
| Name:                        | Chase Bank                               |                                    |       |
| Address:                     |                                          |                                    |       |
|                              |                                          |                                    |       |
| City:                        |                                          | State:                             |       |
| ZIP:                         | -                                        |                                    |       |
| W-2 EFT Informatio           | 'n                                       |                                    |       |
| Use for W-2 EFT?             | Y - Yes 🔽 🔳                              | Confirm Account Number: 1234567890 |       |
| Routing Number:              | 987654321                                |                                    |       |
| Confirm Routing Num          | ber: 987654321                           |                                    |       |
| Jointhy Owned Asso           | ato                                      |                                    |       |

- Enter the individual who owns the asset and the asset type. The verification field will default to NQ-NOT QUESTIONABLE if it does not need to be verified. Otherwise, the asset must be verified using an appropriate source.
- Enter whether the asset is jointly owned (if so, the **Jointly Owned** section of the page must be completed) and whether it is available.
- Enter the asset amount. The verification field will default to NQ-NOT QUESTIONABLE if it does not need to be verified. Otherwise, the asset must be verified using an appropriate source.
- If the W-2 applicant wants his or her W-2 payment to be electronically deposited into his or her account, the **W-2 EFT Information** section must be completed.

Verification - W-2 Policy Manual 4.1.2

- Savings Accounts Current account statement
- Checking Accounts Current account statement
- Prepaid Debit Card Current account statement
- Insurance Policies Life insurance policy and the insurance company's statement on the policy's current cash value
- Trust Funds Trust agreement, Court order
- Other Savings or Investments (Certificates of Deposit, Retirement Accounts (including IRA and KEOGH accounts), Stocks or Bonds) - Statement from stockbroker; Copy of bonds; Current bank, credit union or savings and loan statement
- Real Estate Deeds or titles, Real estate receipts or tax records, Statement of current value from local business

#### **Vehicle Assets**

| Effective Period              |                                   |                                 |
|-------------------------------|-----------------------------------|---------------------------------|
| * Begin Month:                | 01 / 2014 End Month: MM / YY      | TYY Last Updated:               |
| Delete Reason:                |                                   |                                 |
| Additional Informati          | on                                |                                 |
| * Individual:                 | KORY LORRY 24F PP (OTX)           | Sequence: 0                     |
| * Type:                       | AU - AUTOMOBILE                   | * Verification: DD - DEED/TITLE |
| * Jointly Owned?              | N - No                            | * Available? Y - Yes            |
| <b>Description And Us</b>     | age                               |                                 |
| Year:                         |                                   | Make:                           |
| Model:                        |                                   | Vehicle ID:                     |
| Required To Be<br>Registered? |                                   |                                 |
| License Plate #:              |                                   | State:                          |
| * Usage:                      | ET - EMPLOYMENT/TRAINING/SCHOOL 1 |                                 |
| Usage:                        |                                   |                                 |
| Usage:                        |                                   |                                 |
| Fair Market Value:            | \$ 3000 . 00 Value Look-Up        | * Source: OT - OTHER            |
| Amount Owed:                  | \$                                | Verification:                   |
| Equity Value:                 | \$ 3000.00                        |                                 |

- Enter the individual who owns the asset and the asset type with valid verification.
- Enter whether it is jointly owned and whether it is available.
- Enter the usage type.
- Enter the fair market value (from Kelley Blue Book, NADA or another valid source) and the source. Note there are links to vehicle look-up value.

Verification - W-2 Policy Manual 4.1.2

 Vehicles (cars, trucks, boats, campers, snowmobiles, and other motorized vehicles) - Car title or registration, Written statement from car dealer, Loan papers or sales receipt, State Division of Motor Vehicles statement

### **Employment Gatepost**

| Effective Period                                                                                                    |          |
|----------------------------------------------------------------------------------------------------|----------|
| Last Updated: 04/10/2013                                                                                                    |          |
| Questions                                                                                                    |          |
| Is anyone in your household currently employed or on strike or anyone recently been employed (including goods / free rent in<br>return for work (inkind income), OJT, etc)? | Y - Yes  |
| Has anyone in your household recently refused employment or lost employment (FoodShare)?                                                                                    | -        |
| Is anyone in your household currently self-employed, (such as farming, babysitting, etc) or has anyone had self-employment in<br>the last 4 months?                         | N - No 🔻 |
| Does anyone have impairment related work expenses?                                                                                                    | •        |
| Does anyone in your household receive money for room and / or meals?                                                                                                    | N - No 🔻 |
| Has anyone in the household been previously sanctioned for FoodShare Employment and Training (FSET) and now requesting<br>FoodShare benefits?                               | •        |
| <ul> <li>Has anyone failed to cooperate with a W-2 agency, refused / quit a job or refused to apply for other benefits (W-2)?</li> </ul>                                    | N - No 🔻 |

- Review the current responses for accuracy.
- Enter a response to Has anyone failed to cooperate with a W-2 agency, refused/quit a job or refused to apply for other benefits (W-2)?

#### Employment

| Employment Information                                                                                                    |                     |
|----------------------------------------------------------------------------------------------------|---------------------|
| Effective Period                                                                                                    |                     |
| Begin Month: 04 / 2013 End Month: MM / YYYY     Last Updated: 04/10/2013                                                                            |                     |
| Delete Reason:                                                                                                    |                     |
| Employer Information                                                                                                    | Enter all           |
| Individual: ANGIE APPLE 29F PP Sequence: 1                                                                                                    |                     |
| SSN: 321541257                                                                                                    | avaliable           |
| WI Employer Number: FEIN:                                                                                                    | information         |
| Employer Name:     ABC                                                                                                    | regarding the       |
| Address:                                                                                                    | employer.           |
| City: State:                                                                                                    |                     |
| ZIP: Phone:                                                                                                    |                     |
| Fax:                                                                                                    |                     |
| Employment Description                                                                                                    | Enter all           |
| Employee Type: PE - Permanent ▼     ST - Staff ▼     Insurance:                                                                                     | Enter all           |
| Employment Type: R - REGULAR EMPLOYMENT Verification: NQ - NOT QUESTIONABLE                                                                         | employment          |
| Begin Date: 03 /31 / 2013      Verification: CK - CHECK OR CANCELLED CHECK                                                                          | description         |
| First Pay Check MM /DD / YYYY (2)<br>Date:                                                                                                    | details             |
| Ended?                                                                                                    |                     |
| Employment MM /DD / YYYY (2) Verification:                                                                                                    |                     |
| Date Of Last MM /DD / YYYY  Verification:                                                                                                    |                     |
| Strike Information                                                                                                    | 1                   |
| * On Strike?                                                                                                    | Enter <b>Strike</b> |
| Strike Benin Date:                                                                                                    | Information         |
| Strike Fed Date:                                                                                                    | mormation.          |
|                                                                                                    |                     |
| BadgerCare Verifications                                                                                                    |                     |
| * Wage Verified? ? - Unknown T Date: MM /DD / YYYY                                                                                                  |                     |
| * Health Insurance ? - Unknown T Date: MM /DD / YYYY @                                                                                              |                     |
| Employer Verification Form (EVF) Information                                                                                                    |                     |
| * Employer Signature on EVF-Earning: S - System                                                                                                    |                     |
| * Employer Signature on EVF-Health Insurance: S - System                                                                                            |                     |
| Employer Refused Signature on Either Form:                                                                                                    |                     |
| Detailed Wage Information                                                                                                    | 1                   |
| Pay Frequency                                                                                                    |                     |
| * Pay Frequency: B - BI-WEEKLY                                                                                                    |                     |
| Detailed Wage Information                                                                                                    | Enter all           |
| Rate Per Hour. S . Wage Type:                                                                                                    | available details   |
| Average Hours Per Pay Verification:                                                                                                    | related to          |
| Total Amount Per Pay Period:                                                                                                    |                     |
| Reset Add                                                                                                    | pay/wages.          |
| Rate Per Hour         Wage Type         Average Hours         Verification         Total Amount         Delete                                      |                     |
| Per Pay Period         Per Pay Period           8.50         REG - REGULAR PAY         20.00         AF - AGENCY FORM         170.00         22 (m) |                     |
|                                                                                                    |                     |

| BC+ Pre-Tax            | x Deductions                 |                           |                          |                       |                       |                  |
|------------------------|------------------------------|---------------------------|--------------------------|-----------------------|-----------------------|------------------|
| Pre-Tax D              | eduction Type:               |                           | Frequency:               | <b>T</b>              |                       |                  |
| Pre-Tax D              | eduction Amount              | s .                       | Verification:            |                       | <ul> <li>T</li> </ul> |                  |
| Delete:                |                              |                           |                          |                       |                       |                  |
| 1                      |                              |                           |                          |                       | Reset Add             |                  |
| Δ                      |                              |                           |                          |                       | Heber Had             |                  |
|                        | Pre-Tax                      | Frequency                 | Pre-Tax Deduction Amount | Verification          | Delete                |                  |
|                        | beduction type               |                           |                          |                       |                       |                  |
| Totals and C           | Comments                     |                           |                          |                       | Calculate             |                  |
| Monthly In-            | kind Amount:                 | \$                        | Verification:            |                       | <ul> <li>T</li> </ul> |                  |
| Total Amou             | unt Per Pay Perio            | d: \$                     |                          |                       |                       |                  |
| Monthly MA             | A Gross Amount:              | \$ 0.00                   |                          |                       |                       |                  |
| Override M             | A Gross Amount               | \$                        | Verification:            |                       | <ul> <li>1</li> </ul> |                  |
| Monthly BC             | C+ Pre-Tax                   | \$                        |                          |                       |                       |                  |
| Monthly BC             | s Amount.<br>C+ Taxable Amou | nt c                      |                          |                       |                       | Entor            |
| Override B             | C+ Taxable Amo               | unt c                     | Verification:            |                       | <b>•</b>              |                  |
| Monthly Co             | onverted Amount:             | s 0 00                    |                          |                       |                       | comments         |
| Override C             | onverted Amount              | t s                       | Verification:            |                       | • =                   | related to how   |
| Monthly To             | tal Hours:                   | ¢ <b></b> ,               |                          |                       |                       | the wages        |
| Monthly Ov             | erride Hours:                |                           |                          |                       |                       | Woro             |
| TJB / TEMP             | P Subsidy:                   | \$                        |                          |                       |                       |                  |
| Comment                | :                            |                           |                          | *                     |                       | prospectively    |
|                        |                              |                           |                          |                       |                       | budgeted.        |
|                        |                              |                           |                          |                       |                       |                  |
|                        |                              |                           |                          | <b>v</b>              |                       |                  |
|                        |                              | Current Size = 0 characte | rs (240 characters max.) |                       |                       |                  |
| Familu Maior M         | edical Insurance             | Access For BadgerCare P   | lus                      | Enter New Begin Month |                       |                  |
| Effective Perior       | d                            |                           |                          |                       |                       |                  |
| * Begin Month:         |                              | /                         | Last Undated:            |                       |                       | If this is an    |
| Delete Deser           |                              | ſ                         |                          |                       |                       | MA case          |
| Delete Reast           | лп.                          |                           |                          |                       |                       | vorify with the  |
| HIPP Details           |                              |                           |                          |                       |                       |                  |
| Cooperating<br>(HIPP)? | with Health Insur            | rance Premium Payment     | Y-Yes 💌                  |                       |                       | EVHI<br>database |
| EVHI Database          | Verification / Q             | luery                     |                          |                       |                       | นลเลมลอบ.        |
| Last Verified:         | N/A                          | Verify                    |                          |                       |                       |                  |
|                        |                              |                           |                          |                       |                       |                  |

- Enter the individual who is employed and the employer name with any additional information that is available. Also enter the **FEIN** if it is available.
- Enter the Employee Type and Job Title for Health Insurance.
- Enter the **Employment Type** and **Verification** if necessary (for regular employment, it will default to NQ-NOT QUESTIONABLE).
- Enter the **Employment Begin Date** and **Verification**. Enter whether the **Employment Ended**.
- Enter whether the individual is **On Strike**.
- Calculate the Wage Information. Enter the Pay Frequency.
- Enter all relevant information in the **Detailed Wage Information** section.
- Click <Add> to calculate the prospective budget. If there are any changes, then click <Update> to recalculate the wage information.

#### Verification - W-2 Policy Manual 4.1.2

- Paycheck stubs
- Equifax
- Letter from employer stating earnings
- Self-employment business tax records
- Self-employment Income Report (DWSP-2131)
- CARES data exchange/UI query
- Any other document that verifies earned income
- Enter **Comments** related to how the wages were calculated and verified.
- Click the <Verify> button under EVHI Database Verification/Query. Use this to initiate the data exchange to verify the employment health insurance. Review the results.

| Effective Period                     |                                  |                                                                     |          |
|--------------------------------------|----------------------------------|---------------------------------------------------------------------|----------|
| Last Updated: 01/22/                 | 2014                             |                                                                     |          |
| Unearned Income                      |                                  |                                                                     |          |
| Does anyone in your household recei  | ve income from any of these sour | ces?                                                                |          |
| * AA - Adoption Assistance:          | N - No                           | * AN - Annuities:                                                   | N - No   |
| * CH - Charitable Contributions:     | N - No                           | <ul> <li>CS - Child Support / Maintenance /<br/>Alimony:</li> </ul> | N - No 💌 |
| * DI - Sick / Disability Benefits:   | N - No                           | * DV - Dividends:                                                   | N - No   |
| * FO - Foster Care:                  | N - No                           | * GR - General Relief:                                              | N - No   |
| * IN - Interest:                     | N - No                           | * KC - Kinship Care:                                                | N - No   |
| * MA - Military Allotment:           | N - No                           | MN - Maintenance / Alimony:                                         | N - No   |
| * MO - Money From Other Person:      | N - No                           | * NA - National Refugee Relief:                                     | N - No   |
| * OT - Other:                        | N - No                           | * PA - Assistance In Another State:                                 | N - No   |
| * PC - Personal Capital Gains:       | N - No                           | * PE - Other Pension / Retirement:                                  | N - No   |
| * PS - Payments From Property Sold:  | N - No                           | RE - RNIP:                                                          | N - No   |
| * RR - Railroad Retirement:          | N - No                           | * SI - Supplemental Security Income:                                | N - No   |
| * SS - Social Security:              | N - No                           | * TC - Tribal Per Capita Income:                                    | N - No   |
| * TR - Trust Fund:                   | N - No                           | * TT - Tribal TANF:                                                 | N - No   |
| * UN - Unemployment Insurance:       | N - No                           | * VE - Veteran Benefits:                                            | N - No   |
| * WC - Workers Compensation:         | N - No                           |                                                                     |          |
| Educational Aid                      |                                  |                                                                     |          |
| * Does anyone in your household rece | eive educational aid?            |                                                                     | N - No   |

#### **Unearned Income Gatepost**

• Review the responses to each type of unearned income. Update as necessary.

#### Unearned Income

| 🖽 Unea                                           | rned Income        | 9                   |                      |                    |                     | Cancel             | Total: 1  |
|--------------------------------------------------|--------------------|---------------------|----------------------|--------------------|---------------------|--------------------|-----------|
| Effective P                                      | eriod              |                     |                      |                    |                     |                    |           |
| <ul> <li>Begin Mo</li> <li>Delete Re</li> </ul>  | onth: 04<br>eason: | / 2013              | End Month:           |                    | Last Updated:       | 04/10/2013         |           |
| Income Info                                      | ormation           |                     |                      |                    |                     |                    |           |
| Individua                                        | al:                | ANGIE APPL          | E 29F PP             | SSN:               | 321-54-1257         | Sequence: 1        |           |
| <ul> <li>Income T</li> <li>Verificati</li> </ul> | Гуре:              | CS - CHILD SU       | IPPORT               |                    |                     |                    |           |
| Claim SS                                         | SN Number:         | N/A                 | OR CANCELLED CHE     | ECK V              | 9                   |                    |           |
| Income E                                         | Begin Date:        | 02 /01 /            | 2013 🕲               | Income End Date:   |                     | VYYY 🕲             |           |
| Income D                                         | Discontinued?      | No 🔻                |                      | Date Loss Of Incom | e Reported: MM /DD  |                    |           |
| Frequence                                        | cy Period:         | M - MONTHL          | Y <b>T</b>           | Number of Pays:    | 1                   |                    |           |
| * Income A                                       | Available?         | Yes 🔻               |                      | Monthly Converted  | Amount: s           | 250 . 00           |           |
| Monthly                                          | MA Amount:         | s 250               | 00 . 00              |                    |                     |                    |           |
| Details                                          |                    |                     |                      |                    |                     |                    |           |
| Delete                                           | Gross Income       | Amount              | Verifi               | cation             |                     |                    |           |
|                                                  | s                  |                     |                      |                    |                     | ▼ 1                |           |
| K                                                |                    |                     |                      |                    |                     | Reset              | Add       |
|                                                  | Gross Income Ar    | mount               | Verification         |                    |                     | Delete             |           |
| <b>—</b>                                         | 250.00             |                     | CK - CHECK OF        | CANCELLED CHECK    |                     |                    | 2 💿       |
|                                                  |                    |                     |                      |                    |                     |                    | Calculate |
| Comment                                          | s: comments        |                     |                      |                    | ~                   |                    |           |
|                                                  | Current Size       | e = 8 characters (2 | 240 characters max.) |                    |                     |                    |           |
|                                                  |                    |                     |                      |                    | 🜖 Enter New Begin I | Month: MM / YYYY 💿 | 00        |

- Select the Individual and the Income Type and enter Verification.
- Enter the Income Begin Date and whether the Income Discontinued.
- Ensure that Frequency Period and Income Available are correct.
- Enter the Gross Income Amount and Verification. Click <Add>.
- Enter **Comments** related to how the income was calculated and verified.
- Click <Calculate> to populate the Monthly Converted Amount and Monthly MA Amount.

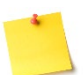

**NOTE:** An SSI payment for a dependent child is not counted as unearned income. FEPs should enter the SSI amount for the dependent child and CWW will not calculate the amount towards the Assistance Groups financial eligibility. See Operations Memo 17-01.

#### Verification - W-2 Policy Manual 4.1.2

- Social Security Award Letter
- Child Support Order
- Unemployment Compensation Award Letter
- Divorce paperwork identifying a financial settlement
- Documentation of Court Awarded compensation
- Compensation Award Letter
- Veteran's Administration Award Letter
- CARES data exchange
- Any other documents that verifies unearned income

#### **W-2 Up-Front Activity Requirements**

| IIII W-2 Up-Front Acti                             | vity Requirements |            |                                                      |                  | Cancel Reset |
|----------------------------------------------------|-------------------|------------|------------------------------------------------------|------------------|--------------|
|                                                    |                   |            |                                                      |                  |              |
| Effective Period                                   |                   |            |                                                      |                  |              |
| * Begin Month:                                     | MM / YYYY         | End Month: | MM / YYYY                                            | Last Updated:    |              |
| Delete Reason:                                     |                   | ~          |                                                      |                  |              |
| Additional Information                             |                   |            |                                                      |                  |              |
| Sequence:                                          | 0                 |            |                                                      |                  |              |
| FEP Interview Date:                                | MM /DD / YYYY 🔞   | 1          |                                                      |                  |              |
| * Are there any up-front activity<br>requirements? | ~                 |            | Have the up-front activity<br>requirements been met? | ~                |              |
|                                                    |                   |            |                                                      |                  | 00           |
|                                                    | Sequence          | e Updated  | I on or before                                       |                  |              |
| Add Work Program PIN Comment                       |                   |            |                                                      | Cancel 🗌 🛛 🖓 Pre | vious Next 🕨 |

- Enter the **Begin Month** using the same begin month as the W-2 Request.
- Enter the FEP Interview Date.
- Enter a response to the question Are there any up-front activity requirements? If YES, then enter a response to Have the up-front activity requirements been met? If the W-2 applicant was not referred to Work Programs on the W-2 Request page then a YES will not be able to be entered. Go back to the W-2 Request page and refer the W-2 applicant to Work Programs.

#### **Generate Summary**

| 🖽 Generate Summary              |                      |         |                    | Cancel Reset |
|---------------------------------|----------------------|---------|--------------------|--------------|
|                                 |                      |         |                    |              |
| Effective Period                |                      |         |                    |              |
| Effective Date: 01/16           | /2013                | Worker: | L FISCHER (XWW021) |              |
| Summary                         |                      |         |                    |              |
| FoodShare/HealthCare Signature: | W - Written 🔳        |         |                    |              |
| ChildCare/W-2 Signature:        |                      |         |                    |              |
| * View Summary:                 | E - English View     |         |                    |              |
| * What would you like to do?    | PS - Print Summary 🛅 |         |                    |              |

- View the application summary and ensure accuracy on all entries.
- **Print Summary** and have applicant/participant review the accuracy of his/her information.

#### Initiate Eligibility

| Initiate Eligibility                | Cancel Reset                                                               |
|-------------------------------------|----------------------------------------------------------------------------|
| Page Completion Status: All pages a | re complete, you may proceed to eligibility by clicking the 'Next' button. |
| What would you like to do?          |                                                                            |
| Run Eligibility                     | Ignore W-2 income and asset tests to allow CMF Placement to begin          |
| Run Eligibility with Date           |                                                                            |
| Effective: MM /DD / YYYY            |                                                                            |
| Add Case Comment                    | Cancel Cancel Next ►                                                       |

- Click the <Run Eligibility> button.
  - Refer to the W-2 Eligibility: Troubleshooting in Cares Worker Web (CWW) course in Learning Center for further information on running eligibility.
- If ignoring assets and income when running eligibility, click on **Ignore income and** asset tests to allow CMF Placement to begin.

#### **Eligibility Run Results**

• Ensure that W-2 is passing.

#### **Assistance Group Composition Details**

• Ensure that the W-2 group composition is correct and as expected.

#### **Eligibility Summary**

• Ensure that W-2 is passing.

#### **Confirm Eligibility**

• Confirm W-2 if the eligibility result is correct.

#### W-2 Budget

| IIII W-2 Budget                 |                                                            |                               | Cancel Reset              |
|---------------------------------|------------------------------------------------------------|-------------------------------|---------------------------|
| Gross Income                    |                                                            |                               |                           |
| Assistance Group Overview       |                                                            |                               |                           |
| Assistance Group:               | WW C - W-2 FOR OLDEST MINOR CHILI<br>WITH CUSTODIAL PARENT | D Sequence:                   | 1                         |
| Eligibility Begin Date:         | 05/01/2016                                                 | Eligibility End Date:         |                           |
| Determination Date:             | 03/24/2016                                                 |                               |                           |
| Result                          |                                                            |                               |                           |
| Assistance Group Status:        | O - OPEN                                                   | Eligibility Status:           | PASS                      |
| W-2 Gross Income Test:          | FAIL                                                       | W-2 Asset Eligibility Test:   | PASS                      |
| Income/Asset Test Skipped:      | YES                                                        |                               |                           |
| Gross Income Test               |                                                            |                               |                           |
| Gross Earned Income:            | \$ 1,600.00                                                |                               |                           |
| Alien Sponsor Deemed Income: +  | _                                                          |                               |                           |
| Unearned Income: +              |                                                            |                               |                           |
| Assigned Child Support: +       | \$                                                         |                               |                           |
| Countable Gross Income:         | \$ 1,600.00                                                |                               |                           |
| Assistance Group Size:          | 2                                                          |                               |                           |
| Gross Income Limit:             | \$ 1,535.00                                                |                               |                           |
| Asset Eligibility Test          |                                                            |                               |                           |
| Liquid Assets: \$               | _                                                          |                               |                           |
| Other Assets: +                 | — <b>•</b>                                                 |                               |                           |
| Countable Vehicle Assets: +     | — <b>±</b>                                                 |                               |                           |
| Total Counted Assets: \$        | —                                                          |                               |                           |
| Asset Limit: \$ 2,5             | 500.00 🔳                                                   |                               |                           |
| Amount Over Limit: \$           | _                                                          |                               |                           |
| L                               |                                                            |                               |                           |
| Individual Income               |                                                            |                               | ▼Expand All ▶Collapse All |
| ▶ JAMIE POTTS 35F PP ( EA - ELI | GIBLE ADULT )                                              |                               |                           |
| Countable Gross Income: \$ 1,60 | 0.00                                                       |                               |                           |
| KITTY POTTS 10F DAU ( EC - EL   | IGIBLE CHILD )                                             |                               |                           |
| Countable Gross Income: \$      | _                                                          |                               |                           |
|                                 |                                                            |                               |                           |
| Assista                         | ance Group S<br>- W-2 FOR OLDEST MINOR CHILL               | Sequence Updated on or before | G¢                        |
| Add Case Comment                |                                                            | Cancel 🗌                      | Previous Next 🕨           |

• If income and asset tests were ignored to allow for a CMF placement this page will show **Income/Asset Test Skipped** as Yes

## W-2 Post Eligibility

#### Work Programs Referral/Action

| Name                              | Confirmed Eligibility<br>Results         | Enrollment Status | Send Referral | Action Needed   |
|-----------------------------------|------------------------------------------|-------------------|---------------|-----------------|
| BUCKY BADGER 36M PP               | WWC - OPEN - ELIGIBLE<br>ADULT           | NOT ENROLLED      | SENT FOR 1581 | ENROLL VIA WPEN |
| WIFE BADGER 26F WIF               | WWC - OPEN - ELIGIBLE<br>ADULT           | NOT ENROLLED      | SENT FOR 1581 | ENROLL VIA WPEN |
| earnfare Referral Informa<br>Name | Confirmed Eligibility                    | Enrollment Status | Send Referral | Action Needed   |
| earnfare Referral Informa<br>Name | tion<br>Confirmed Eligibility<br>Results | Enrollment Status | Send Referral | Action Needed   |

The Work Programs Referral Information section lists all W-2 participants who have:

- A confirmed W-2 Participation Status of "Primary Person or in WWM," and
- A confirmed W-2 Participation Status of "Eligible Child."

The Learnfare Referral Information section lists all children who have:

- A confirmed W-2 Participation Status of "Eligible Child" ages 6 17,
- A Learnfare status that is not WST (WST STUDENT IN GOOD STANDING),
- A High School Graduation Status that is NOT-NOT GRADUATED, and
- A parent in a paid placement.

Children that do not meet all of these criteria are listed as E-EXEMPT.

The **Send Referral** column displays information or actions related to the referral of the W-2 applicant.

#### **W-2 Placement**

| BB W-2 Place     | cement            |                     |                      |                  |                |               | Cancel Reset               |
|------------------|-------------------|---------------------|----------------------|------------------|----------------|---------------|----------------------------|
|                  |                   |                     |                      |                  |                |               | Total: 1                   |
| Record Manag     | ement             |                     |                      |                  |                |               |                            |
| Last Updated     | : 0               | 6/02/2016           |                      | Epis             | ode Number:    | 1             |                            |
| Delete Reaso     | on:               |                     |                      |                  |                |               |                            |
| Financial Empl   | loyment Plann     | er                  |                      |                  |                |               |                            |
| Current FEP I    | D: H              | EATHER L SOMME      | RS ( <u>DCF698</u> ) |                  |                |               |                            |
| Reassign FEP     | ° ID: [           | 9                   |                      |                  |                |               |                            |
| W-2 Episode      |                   |                     |                      |                  |                |               |                            |
| Initial W-2 Elig | gibility Confirma | ation Date: 06/01/2 | 2016                 |                  |                |               |                            |
| Episode Begir    | n Date:           | 06/02/2016          |                      |                  |                |               |                            |
| Episode End I    | Date:             | MM / DD / YY        | m 🕲                  | Work Program Er  | id Reason 1:   |               | T                          |
|                  |                   |                     |                      | Work Program Er  | id Reason 2:   |               | ✓ 1                        |
| Individual Place | ement Informa     | ation               |                      |                  |                | Check for Non | -CMF Placement Eligibility |
| Individual:      | [                 |                     |                      | EFT on file:     | Account Holde  | r:            |                            |
| Placement:       |                   |                     |                      |                  | Account Type:  |               |                            |
| Placement Be     | egin Date:        | MM /DD /            | m 🔞                  |                  | Account Numb   | er:           |                            |
|                  |                   |                     | 0                    |                  | Routing Numb   | er:           |                            |
| 1                |                   |                     |                      |                  |                |               | Reset Add                  |
|                  |                   |                     | <b>-</b>             |                  | Real Rafe      | E- ( E-t-     |                            |
|                  | DRINNE JENNI      | 35F PP              | CSJ - FULL CO        | DMMUNITY SERVICE | JOB 06/02/2016 | B             |                            |
| <i>y</i>         |                   |                     |                      |                  |                | -             |                            |
| Future Placeme   | ent Informatio    | n                   |                      |                  |                |               | Clear                      |
| Individual:      |                   |                     | CORINNE              | JENNI 35F PP     |                |               |                            |
| Placement:       |                   |                     |                      |                  |                |               |                            |
| Placement Be     | egin Date:        |                     | MM (DD               | I YYYY 🕲         |                |               |                            |
|                  |                   |                     |                      |                  |                |               | 00                         |
|                  |                   | E F                 | pisode Updat         | ed on or before  |                |               |                            |
|                  |                   |                     | (MM)                 | DD / YYYY Go     |                |               |                            |
| Add Work Program | m PIN Comment     |                     |                      |                  | Canc           | el 🗌 🖌 Pre    | vious Next +               |

- Select the Individual that will be placed into the W-2 placement.
- Select the appropriate **Placement** for the individual.
- Enter the **Placement Begin Date** then click **Add**.
- Enter comments to justify placement using the **Add Work Programs PIN Comment** button.

Placement options, in the drop-down menu, include only those placement types for which a W-2 applicant or participant is eligible based on the W-2 Target Type. If the income and assets determination was overridden in eligibility determination, then CMF is the only placement option.

If there is a two parent household, the FEP will need to determine through an informal assessment which parent is the most appropriate parent for placement.

The **Check for Non-CMF Placement Eligibility** button is enabled only when any of the current or future month(s) eligibility was overridden for CMF purposes. Clicking this button will disregard the current CMF placement, cause CWW not to override the eligibility result (i.e., include income and assets in the eligibility determination), and schedule the **Initiate Eligibility** page.

#### **W-2 Potential Payment Amounts**

| r ayment mom                | nation                    |                       |                     |                        |                                  |
|-----------------------------|---------------------------|-----------------------|---------------------|------------------------|----------------------------------|
| Participation<br>Begin Date | Participation<br>End Date | Estimated<br>Pay Date | Gross Pay<br>Amount | Prorated<br>Pay Amount | Placement                        |
| 05/16/2015                  | 06/15/2015                | 07/01/2015            | \$653.00            | \$337.00               | CSJ - FULL COMMUNITY SERVICE JOB |
|                             |                           |                       |                     |                        |                                  |
|                             |                           |                       |                     |                        |                                  |
|                             |                           |                       |                     |                        |                                  |
|                             |                           |                       |                     |                        |                                  |

• W-2 Potential Payment Amounts page displays W-2 payment amounts that are calculated but not issued.

#### **W-2 Two Parent Household Participation**

| B W-2 Two Parent Participation                                             |         |                          | Cancel Cancel             |
|----------------------------------------------------------------------------|---------|--------------------------|---------------------------|
| Effective Month                                                            |         |                          |                           |
| Begin Month: 12 / 2014                                                     |         | Last Updated: 12/30/2014 |                           |
| Two Parent Household Information                                           |         |                          |                           |
| Are Two Eligible Adult Parent With a<br>Child In Common Present In W-2 AG? | Yes     |                          |                           |
| Is a Parent a Disabled Adult For W-2?                                      | No 💌    | Disabled Adult           | ~                         |
| Is a Parent Caring For a Severely<br>Disabled Child In The W-2 AG?         | No      | Caretaker Parent.        | >                         |
| Results                                                                    |         | Disabled Child.          |                           |
| Two Parent Household Result                                                | Yes     |                          |                           |
| Is Child Care Authorized?                                                  | No      |                          |                           |
| Neekly Required Family Participation Hours:                                | 35      |                          |                           |
|                                                                            |         |                          | 0000                      |
|                                                                            | Updated | on or before             |                           |
| Add Case Comment                                                           |         | Can                      | cel 🗌 🖪 Previous 🔰 Next 🕨 |

The FEP **must** answer the first two questions on the page. The responses will generate results at the bottom of the page. Results determined are:

- Two Parent Household Result Displays as YES when:
  - There are two Eligible Adult (EA) parents with a child in common in the W-2 assistance group (AG), and
  - There are no disabled parents for W-2 who are eligible in the W-2 AG, and
  - Neither parent is caring for a disabled child in the W-2 AG, and
  - One parent is in a paid placement.
- Is Child Care Authorized? Displays as YES when child care is authorized for this case based on child care entries in CWW.
- Weekly Required Family Participation Hours This number is calculated based on the two parent household participation requirements.
- Informational message will show if a parent or child is disabled. FEPs need to make sure they meet the requirements for W-2.

# **Issues that May Occur During Eligibility and Confirmation**

#### Verification

Request verification as needed for any new or updated information, and enter the needed verification codes. To pend W-2 eligibility, use the PN code in the VR field, not a ? This will pend only W-2/CC eligibility and not impact any IM programs. If the W-2 participant fails to submit the requested verification, enter the FN code instead of NV. This will cause W-2/CC eligibility to fail without impacting IM programs (*see Operations Memo 10-59 for more information*).

#### 9 Month Live Error

If you receive the error **Cannot run for more than 9 months live**, you will need to change the **Begin Month** and **Filing Date** on all **Program Request** pages. This will have no impact on the eligibility for IM programs, but eligibility cannot be run until these are updated. This may happen at initial application or when changes such as a person add are made to an ongoing case.

#### Confirmation on Mixed IM/W-2 Cases

If the case is a mixed case (IM and W-2) and the IM worker runs and confirms eligibility (on either a new application or an ongoing case), an alert will be sent to the W-2 worker. The W-2 case should be confirmed the same day as the other program(s), when appropriate. If W-2 is not confirmed on the same day, then confirm that all CWW entries are correct, initiate and confirm eligibility.

The opposite is also true. If the W-2 worker confirms a new application or a change, then an alert is sent to the IM worker. The IM worker should confirm the same day. If the IM program(s) are not confirmed, then eligibility will need to be run again and confirmed.